# Amatek

### AC-IDV503A

### КУПОЛЬНАЯ АНТИВАНДАЛЬНАЯ

**ІР ВИДЕОКАМЕРА** 

### паспорт

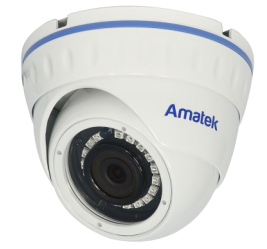

Подробная информация: www.amatek.su Федеральная служба поддержки: Тел.: 8-800-707-10-40 (звонок по России бесплатный) Эл. почта: info@amatek.su

Amatek™

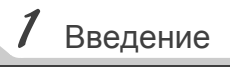

1. После получения камеры проверьте комплект поставки и внешнее состояние товара.

#### 2. Комплект поставки:

| Наименование       | Количество |
|--------------------|------------|
| IР камера          | 1          |
| CD                 | 1          |
| Данное руководство | 1          |

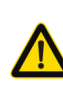

Камера должна эксплуатироваться в соответствии С требованиями действующих правил эксплуатации электроустановок, находящихся под напряжением до 100 вольт.

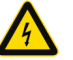

Блок питания должен соответствовать заявленным в данной инструкции требованиям.

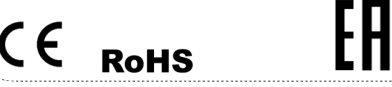

Спасибо за выбор оборудования Amatek™

2 Замечания

- 1. Перед использованием видеокамеры убедитесь в том, что блок питания соответствует заявленным в данной инструкции требованиям.
- 2. Установка и демонтаж оборудования должен профессионалами. He производиться допускайте к этому лиц без соответствующей квалификации.
- 3. Для предотвращения выхода из строя сенсора запрещается длительное воздействие прямого солнечного света на объектив камеры.
- 4. При загрязнении или запотевании объектива используйте сухую мягкую ткань для очистки.
- 5. Для исключения конденсации влаги не устанавливайте оборудование в местах повышенной влажности, например, в пределах воздушного потока от кондиционера.
- 6. При установке или обслуживании убедитесь в том, что блок питания отключен от камеры.
- 7. Не устанавливайте камеру вблизи источников тепла. обеспечьте условия для вентиляции.
- 8. Запрещается эксплуатация оборудования в сильном магнитном поле или при лазерном облучении.
- 9. Для нормальной эксплуатации примите меры молниезашиты
- 10. Любые нарушения условий эксплуатации относятся к ответственности покупателя.

### Транспортировка и хранение

- Условия транспортирования изделий должны соответствовать условиям 5 по ГОСТ 15150-69.
- Хранение изделий в транспортной таре на складах продавца и потребителя должно соответствовать условиям 1 по ГОСТ 15150-69.

#### Важная информация:

- Источник питания должен быть сертифицирован, его выходное напряжение, ток, полярность и рабочая температура должны соответствовать требованиям данного оборудования.
- Не используйте данное оборудование без молниезащиты, а также в неподходящих условиях освешенности.
- Для получения хорошего качества изображения убедитесь в стабильности сетевого подключения.

### 3 Особенности

- 1. Высокая световая чувствительность, высокое разрешение в реальном времени.
- 2. Поддержка удаленной настройки и управление через веб браузер.
- 3. Поддержка нескольких потоков видео.
- 4. Настройки цвета, яркости, насыщенности и цифрового увеличения.
- 5. Передача видео в реальном времени,
- 6. Детектор движения, маскирование приватных 30H
- 7. Поддержка стандарта ONVIF2.4.
- 8. Поддержка облачного сервиса Р2Р.
- 9. Многофункциональный кабель с кнопкой сброса.

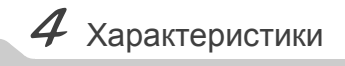

| Размер матрицы                       | 1/2.9"                                                                                                    |
|--------------------------------------|----------------------------------------------------------------------------------------------------|
| Разрешение                           | 2560×1944 пикс                                                                                                    |
| Скорость кадров 5МП                  | 20 к/с                                                                                                    |
| Скорость кадров ЗМП                  | 30 к/с                                                                                                    |
| Обзор по горизонтали                 | 92 град.                                                                                                    |
| Чувствительность, день               | 0,006 лк                                                                                                    |
| Шумоподавление                       | 3DNR                                                                                                    |
| WDR                                  | Аппаратный 2-кратный                                                                                                    |
| Питание                              | 12B/ PoE IEEE 802.3 af Class 3                                                                                                    |
| Потребляемая мощность,<br>РоЕ        | 2 Вт                                                                                                    |
| Детекция движения                    | Многозонный детектор с настройкой<br>чувствительности                                                                                                    |
| Детекция звука                       | Наличие                                                                                                    |
| Формат сжатия                        | H.265, H.264 HP/MP/BP, MJPEG                                                                                                    |
| Скорость передачи видео              | 16 Мбит/с                                                                                                    |
| Статический ИК-фильтр                | Наличие                                                                                                    |
| Прогрессивное<br>сканирование        | Наличие                                                                                                    |
| Одновременное<br>кодирование потоков | 3 шт.                                                                                                    |
| Сетевой интерфейс                    | Наличие                                                                                                    |
| Скорость сетевого<br>интерфейса      | 100 Мбит/с                                                                                                    |
| Сетевые протоколы                    | IPv4/v6, TCP, UDP, RTP, RTSP, RTCP<br>HTTP, HTTPS, DNS, DDNS, FTP, NTP<br>SMTP, UPnP, PPPoE, VLAN, 802.1x,<br>ONVIF Profile S, SIP                                                                  |
| Соединение                           | DHCP, статический адрес                                                                                                    |
| Настройка параметров<br>изображения  | Яркость, контраст, насыщенность,<br>резкость, поворот, переворот,<br>отражение, АРУ, цифровая<br>стабилизация изображения, баланс<br>белого, выдержка, компенсация<br>засветки, BLC, HLC, антитуман |
| Аудиовыход                           | Встроенный микрофон                                                                                                    |
| Формат сжатия аудио                  | G.711, AAC                                                                                                    |
| Безопасность                         | Многоуровневый доступ с защитой<br>паролем, фильтр по IP, HTTPS                                                                                                    |
| Поддержка карт памяти                | 128 Гб                                                                                                    |
| Рабочаятемпература                   | -10 - +50°C                                                                                                    |
| Размеры                              | Ø107x52 мм                                                                                                    |
| Управление                           | Веб-интерфейс, утилита                                                                                                    |

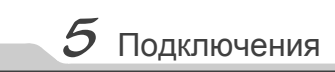

### Описание

Следующие диаграммы применяются для различных конфигураций коммутационных разъемов.

### 1. Типы интерфейсов

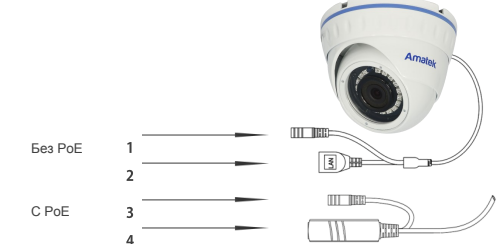

| Nº | Название                                                                                                    | Описание                             |  |  |
|----|----------------------------------------------------------------------------------------------------|--------------------------------------|--|--|
| 1  | 1 Разъем питания Вход питания                                                                               |                                      |  |  |
| 2  | Сетевой интерфейс                                                                                           | Локальная сеть                       |  |  |
| 3  | <ul> <li>Вход питания 12В</li> <li>Разъем питания</li> <li>(при наличии РоЕ ни<br/>используется)</li> </ul> |                                      |  |  |
| 4  | Сетевой интерфейс с<br>РоЕ                                                                                  | Локальная сеть и вход<br>питания РоЕ |  |  |

### 2. Подключение устройств

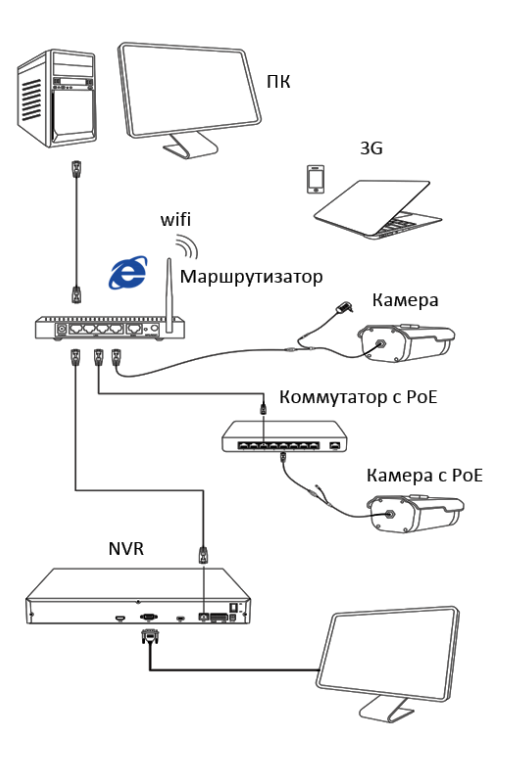

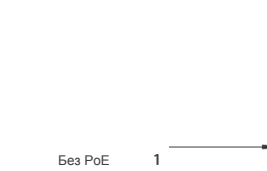

### **6** Настройка

1.Установка программного обеспечения

Скопируйте на Ваш ПК с прилагаемого диска или скачайте с сайта http://amatek.su/ программу «Search Tool» и запустите ее.

#### 2. Поиск камеры

Убедитесь в том, что Ваша камера подключена к локальной сети и нажмите «Search» (1) для поиска. Идентифицируйте ее в списке (2), после этого вы можете изменить сетевые настройки (3). Нажмите «Modify» (4) для внесения изменений.

| Index | Model    | Device Name | Finnware Version                        |                 | Subret Mask   | GateV       | NetWork Param Upprade       |
|-------|----------|-------------|-----------------------------------------|-----------------|---------------|-------------|-----------------------------|
| 001   | IPCAMERA | Amatek_HSA  | 35160_0V4689_W_80_JK300027845]_7.1.47.1 | 192.168.230.69  | 255.255.255.0 | 192, 168, 2 | P Addama                    |
| 002   | IPCAMERA | Anatek_142A | 35160_0V4689_9NEWP72_W_JK300027645[_7.1 | 192.168.230.150 | 255.255.255.0 | 192,168,2   |                             |
| 003   | IPCAMERA | IPC .       | 3516D_0505A10_B1T1A1M0C1_W_0.1.30.4     | 192.168.1.5     | 255.255.255.0 | 192,168.    | 000100404                   |
|       |          |             |                                         |                 |               |             | GateWay                     |
|       |          |             |                                         |                 |               |             | 018                         |
|       |          |             |                                         |                 |               |             | HTTP Pot                    |
|       |          |             |                                         |                 |               |             | RTSP Part                   |
|       |          |             |                                         |                 |               |             | DHCP                        |
|       |          |             |                                         |                 |               |             | SECURITY VERIFY<br>UserName |
|       |          |             |                                         |                 |               |             | PassWord                    |
|       |          |             |                                         |                 |               | 4           | Modey                       |

### 8 Клиентское ПО

### 1. Установка VMS Lite

Скопируйте на Ваш ПК с прилагаемого диска или скачайте с сайта http://amatek.su/ программу «VMSLite» и установите ее.

### 2. Поиск и добавление устройства

Для поиска и добавления устройств в систему войдите в раздел «Устройства». В следующем окне в нижней части экрана («Устройства онлайн») будет выведен список доступных устройств для добавления в систему

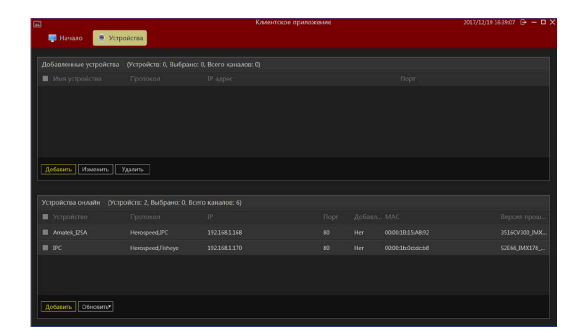

Пометьте чек-боксы необходимых устройств и нажмите «Добавить». В следующем окне заполните поля «Имя» и «Пароль» и нажмите «Далее».

| оба<br>Введ<br>сооп | вить устройст<br>ците IP адрес<br>ите IP-адреса о<br>ветствующий пр | ва<br>борудов<br>ротокол | ания, кото<br>устройств. | рое требует<br>Если вы не г | ся добавить в<br>введете логин | систему. Вы можете у<br>-пароль, мы будем ис | скорить процесс сканирования, выбрая<br>пользовать значения по умолчанию. |
|---------------------|---------------------------------------------------------------------|--------------------------|--------------------------|-----------------------------|--------------------------------|----------------------------------------------|---------------------------------------------------------------------------|
| гДо                 | бавить устройст                                                     | 10                       |                          |                             |                                |                                              |                                                                           |
|                     |                                                                     |                          |                          |                             | N <sup>9</sup> канала          |                                              |                                                                           |
|                     | 192.168.1.168                                                       | 80                       | admin                    |                             |                                | Herospeed,IPC **                             |                                                                           |
|                     | 192.168.1.170                                                       |                          | admin                    | *****                       |                                |                                              |                                                                           |
| До                  | бавить Р2Р устр                                                     | ойство-                  |                          | an   100 m                  |                                |                                              | Penne                                                                     |
| -                   |                                                                     | 100                      | i Tiap                   | 0.85   Nº Ki                | SHAZA 11                       |                                              |                                                                           |
|                     |                                                                     |                          |                          |                             |                                |                                              |                                                                           |
| из                  | 2 устройств буд                                                     | ет добав                 | лено в сис               | тему,                       |                                |                                              | Добавить Отмен                                                            |

После успешного прохождения верификации нажмите «Добавить». Ваши устройства появятся в списке добавленных в верхней части окна и будут доступны для работы.

После этого вы можете начать работу с

7 Доступ с ПК

### 1. Настройка ActiveX

Выберите «Панель управления - Свойства обозревателя - Вкладка безопасность - кнопка Другой», идите вниз до раздела «Элементы ActiveX». В пункте «Запуск Элементов ActiveX и модулей подключения» выберите «Включить».

### 2. Запустите браузер IE.

Введите IP адрес камеры. Адрес по умолчанию: http://192.168.1.168

### 3. Дополнительное ПО

При первом подключении камеры Amatek к Вашему ПК потребуется установка дополнительного ПО. Нажмите «Download» для его установки:

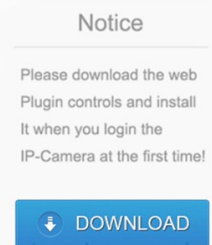

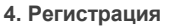

Обновите вебсайт и в появившемся окне введите корректные логин и пароль. По умолчанию логин/пароль: admin/admin При корректном вводе данных вы увидите изображение с IP камеры.

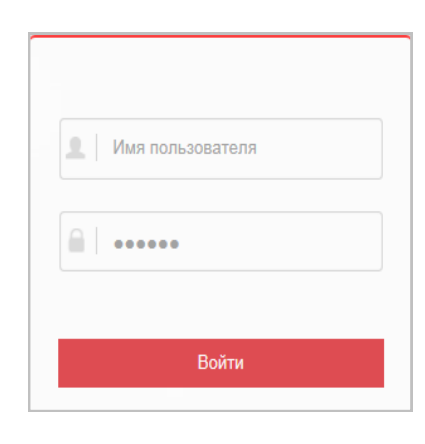

Гарантийный срок на изделие составляет 24 месяца с даты продажи, но не более 36 месяцев с даты изготовления (дата изготовления указана в серийном номере на корпусе устройства).

Гарантийные обязательства могут быть прерваны в следующих случаях:

- серийного несоответствие номера. предъявляемого оборудования, серийному номеру, указанному в паспорте изделия;
- наличие явных или скрытых механических, термических, химических повреждений оборудования, вызванных нарушением правил транспортировки, хранения или эксплуатации;
- . выявленное, в процессе ремонта, Правилам и несоответствие условиям эксплуатации, предъявляемым К оборудованию данного типа;
- повреждение гарантийных этикеток или пломб • (если таковые имеются);
- наличие внутри корпуса оборудования влаги . и/или посторонних предметов, независимо от их природы;
- отказ оборудования, вызванный воздействием факторов непреодолимой силы и/или действиями третьих лиц.

Комплектность изделия проверяется при покупке в присутствии персонала фирмы продавца.

|            | (Модель)         |           |
|------------|------------------|-----------|
|            | (Серийный Номер) |           |
| Продавец   | Дата продажи     | ·····     |
| Покупатель |                  | <u>Mn</u> |

В случае возникновения неисправности обращайтесь в сервисный центр **Amatek™** по адресу:

194100 Россия, Санкт-Петербург, ул. Литовская, д.10 Тел. 8-800-707-10-40 (звонок по России бесплатный) Эл. почта: remont@amatek.su

## 9 Гарантийные обязательства